# 株式会社モリタ

オンライン資格確認システム

# オンライン資格確認 取扱い説明 【クイックガイド】 第1.2版

株式会社モリタ オンライン資格確認 取扱い説明概要

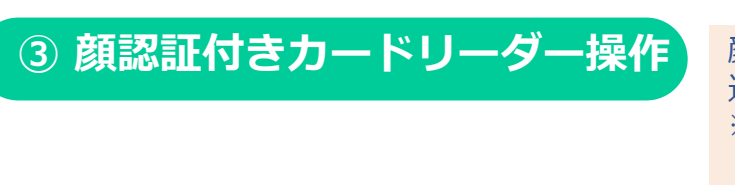

## ① 電源ON/OFF

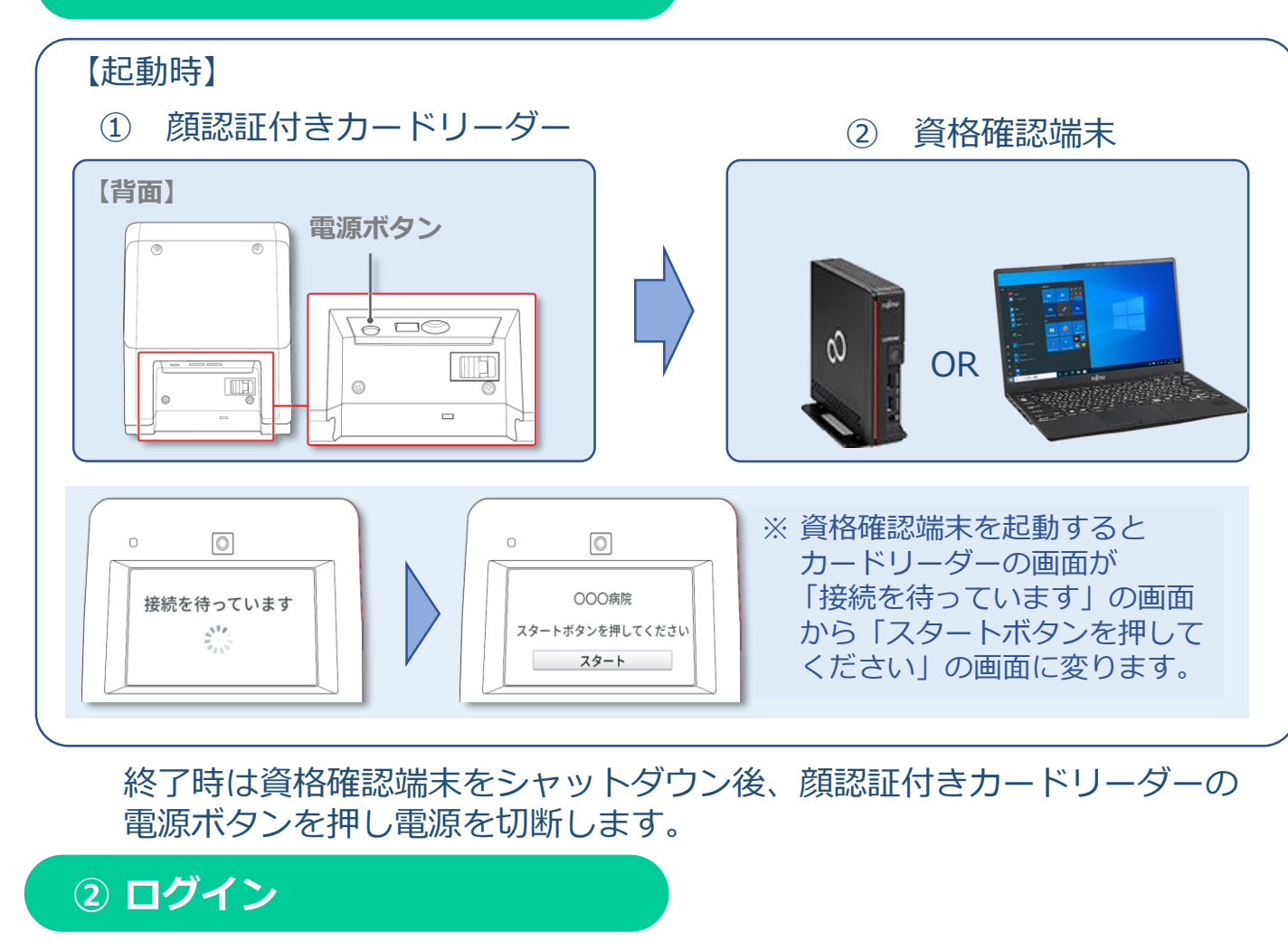

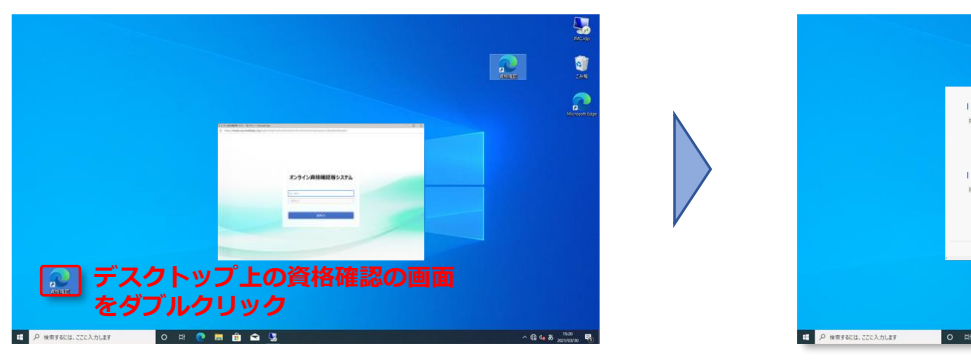

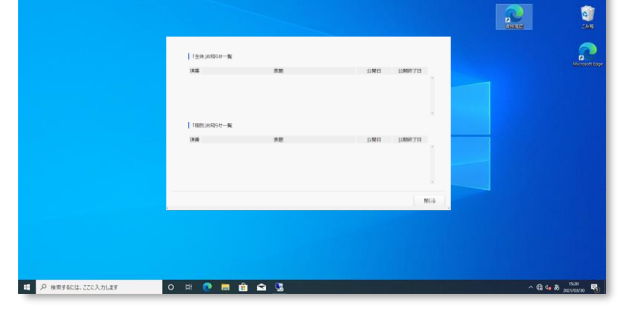

資格確認端末を起動後 「オンライン資格確認等システム」にログインし『お知らせ』を確認ください。

ログインID 002 【初期設定例】 パスワード Onshi\*002\*002

※30分間操作を行わないと、自動的にログアウトされますが問題ありません。

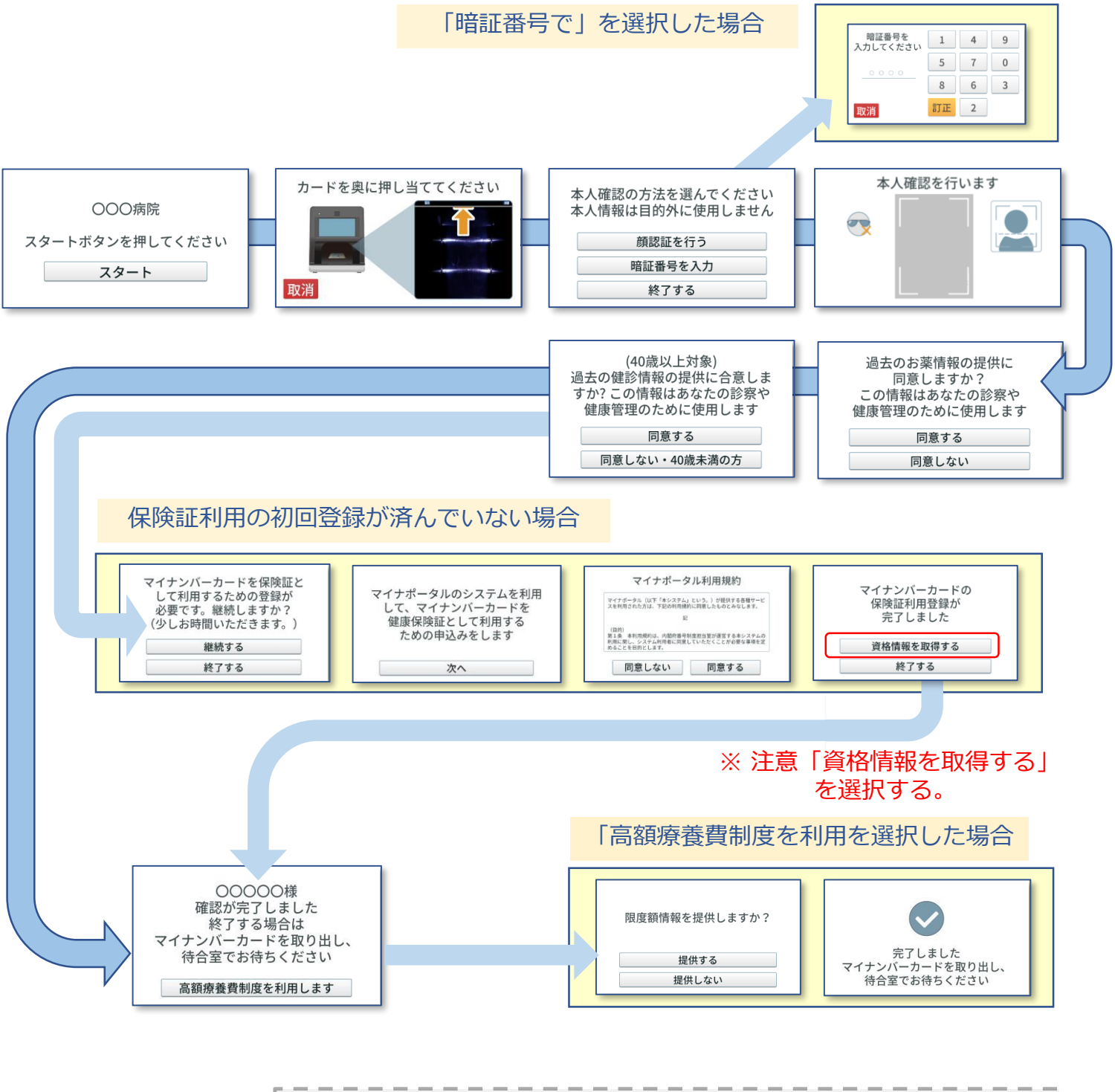

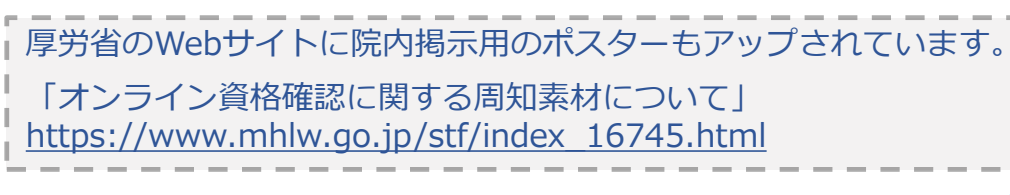

P. 1

顔認証付きカードリーダーの画面は以下のように 遷移します。 ※代表的な例を示しています。 操作の詳細は『顔認証付きカードリーダー利用者操作 マニュアル』等をご確認ください。

# 顔認証付きカードリーダーの操作は患者自身が行います。

# ④ 患者登録でのオンライン資格確認方法

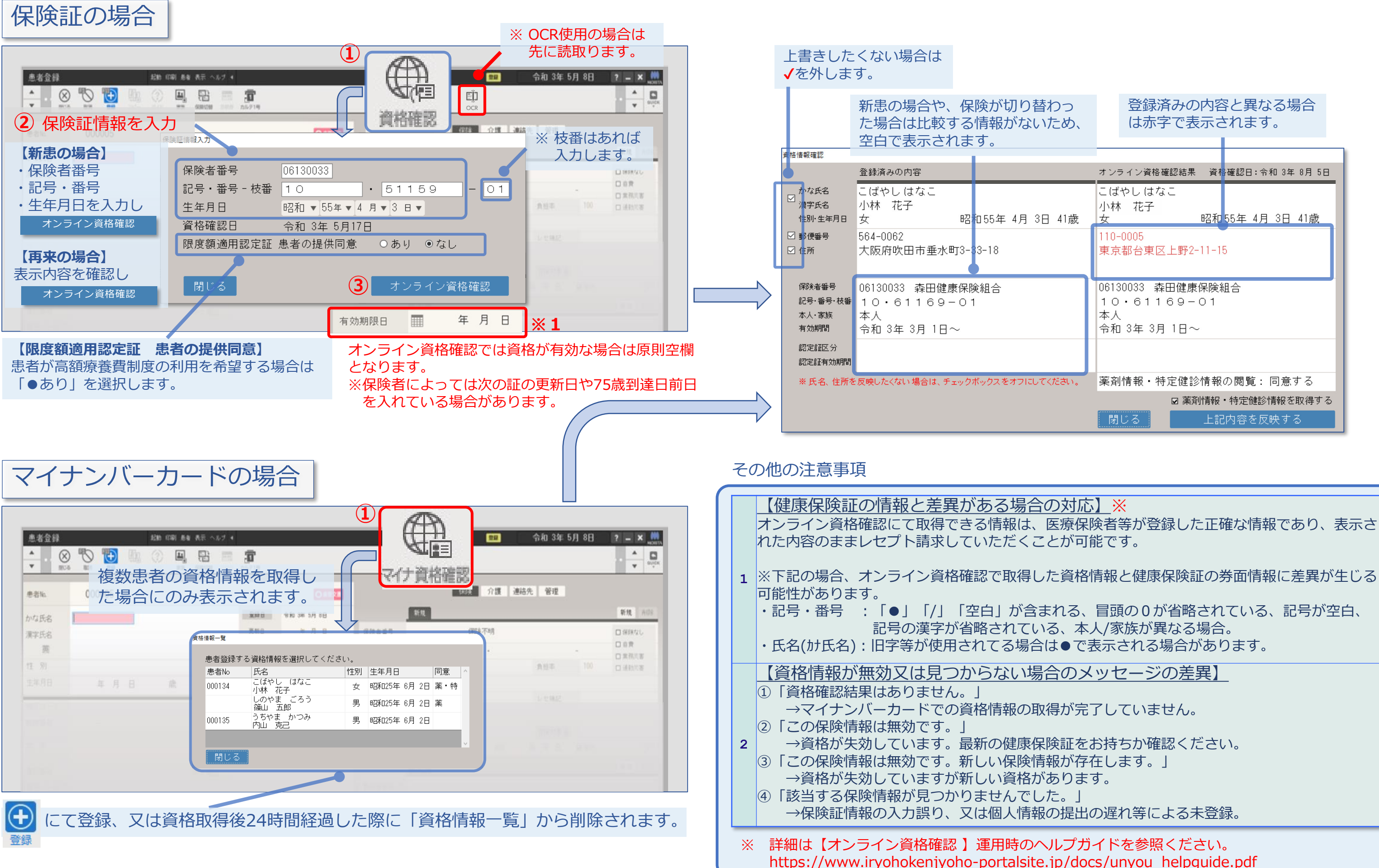

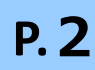

# **⑤ 医療情報閲覧**

|                       | ) 🏷 🔁 🗓               |                      |             |               |                   |           | 👳 令和 3年 9月28日 ? - × 🔐                                                                                                    |
|-----------------------|-----------------------|----------------------|-------------|---------------|-------------------|-----------|----------------------------------------------------------------------------------------------------|
| 患者No.                 | 000001                | N.J.C. BCDK DRIESOUN | 889 JUJ15   |               | AULS              | (17) 月代用品 | 保険 介護 連絡先 管理                                                                                                    |
| わた日々                  | ました                   | たろう                  | 登録日         | 令和 2年 4月 1日   | 管理                | 関連情報      | メモニ【来院履歴 薬剤情報】健診情報                                                                                                    |
| 海安氏タ                  | 赤田                    | 大郎                   | 更新日         | 令和 3年 9月27日   |                   |           | 最終取得日: 令和 3年 9月27日                                                                                                    |
| 英                     | 林山                    | 入口                   | 保険確認日       | 令和 3年 9月27日 ☑ | 年月日               |           |                                                                                                    |
| 性別                    | 男                     |                      | 診察券No.      | 000000001     | R 2.10.21         | 入阮 内服     | 2 酸化マクネシウム酸250mg ヨシシ」0酸 ×14<br>2 ピコスルファートナトリウム内用液0.75% ×1                                                                                                    |
| 生年月日                  | 平成 2年 1月 3日           | 31歳                  | 所得区分        | 未申請           |                   | 110字 外田   | 「日医工」10mL<br>オーアンテベート動変の 0.5%%5g ×1                                                                                                    |
|                       |                       |                      |             |               |                   | 入院 内服     | 8 酸化マグネシウム錠250mg「ヨシダ」6.0錠 ×14                                                                                                    |
| 地区コード                 |                       |                      |             |               |                   | 入院 屯服     | ピコスルファートナトリウム内用液0.75% ×1<br>「日年工」10.0ml                                                                                                    |
| 郵便番号                  |                       |                      |             |               |                   | 入院 外用     | アンテベート軟膏0.05%35.0g ×1                                                                                                    |
| 住 所                   |                       |                      |             |               | R 2.10.20         | 入院 内服     | と酸化マグネシウム錠250mg「ヨシダ」6錠 ×4 と 酸化マグネシウム錠250mg「ヨシダ」6錠 ×4                                                                                                    |
|                       |                       |                      |             |               | R 2.10.19         | 入院 内服     | 8 酸化マグネシウム錠250mg「ヨシダ」6錠 ×1<br>3 酸化マグネシウム錠250mg「ヨシダ」6錠 ×1                                                                                                    |
| 電話番号                  |                       | 第2電話                 |             |               | R 2.10.17         | 入院 内服     | 8 デカドロン錠 4 m g 2錠 × 1                                                                                                    |
| 電子メール                 |                       |                      |             |               |                   | 入院 内服     | 8 酸化マグネシウム錠250mg「ヨシダ」6錠 ×1                                                                                                    |
| 主治医                   |                       | 衛生士                  |             |               |                   | 入阮 七版     | 18 ビゴスルファートナトリウム内用液0.75% ×1<br>「日医工」10mL                                                                                                    |
| 特別加算                  | なし                    |                      |             |               | R 2.10.16         | 入院 内服     | & デカドロン錠 4 m g 2錠 ×1                                                                                                    |
| 訪問診療                  | 一般 訪問券                | ŧ                    |             |               | R 2.10.15         | 入院 他      | カスター注射液20mg 2mLl官 ×I<br>グラニセトロン占演静注バッグ3mg/50m ×1                                                                                                    |
|                       | 理由                    |                      |             |               | _                 |           | L [NK] 18                                                                                                    |
|                       |                       |                      |             |               |                   | 入院他       | デカドロン注射液6.6mg 2mL3瓶 ×1<br>プロイメンド占海静注田1.50mg1距 ×1                                                                                                    |
| さき (1)                |                       | 1                    |             |               |                   | 1100 110  |                                                                                                    |
| 志<br>て<br>菜<br>「<br>管 | 約案前<br>逐剤情報」<br>整理情報」 | 「健診」                 | 診情報」<br>療入力 | タブに           | こ问意<br>表示さ<br>も表示 | れまで       | 場合は「自理前報」の<br>す。<br>です<br><sup>診療入力</sup><br><sup>認施</sup><br><sup>認施</sup><br><sup>認施</sup><br><sup>認施</sup><br><sup>認施</sup><br><sup>1</sup><br><sup>1</sup><br><sup>1</sup><br><sup>1</sup><br><sup>1</sup><br><sup>1</sup><br><sup>1</sup><br><sup>1</sup><br><sup>1</sup><br><sup>1</sup> |
|                       |                       |                      |             |               |                   |           |                                                                                                    |

| 🖪 基本情報 🚺           | POS問題リスト                                     | □ ± 10                                                                                                    |                                                                                                    | 🚺 投棄      |       | ■000001 森田 太郎                               | ■.                   |       |  |
|--------------------|----------------------------------------------|----------------------------------------------------------------------------------------------------|----------------------------------------------------------------------------------------------------|-----------|-------|---------------------------------------------|----------------------|-------|--|
| 502 250<br>森田 大郎   | NER:0 # #NER:0#                              |                                                                                                    | 8888EB: R 3. 4. 1                                                                                                    | 年月日       |       | 2                                           | Ĺ                    |       |  |
| 平成2年1月3日(31歳)      | 総件数:0件                                       |                                                                                                    | ● 月前時間日: R 3. 4.21                                                                                                    |           |       | <ul> <li>ジェネリックを希望</li> <li>お薬手帳</li> </ul> | 長を希望                 |       |  |
| 的同时变合: 令和 3年 4月21日 | 11 予約                                        | 11 48a                                                                                                    | 1100 01270010 bigs                                                                                                    |           | 禁忌薬剤: |                                             |                      | 12    |  |
|                    | 次回:                                          | 厳述の構入物品:                                                                                                    |                                                                                                    |           |       | 1                                           | ±                    |       |  |
|                    | 令和 3年 9月                                     |                                                                                                    |                                                                                                    | 华月日       |       | 地方内容                                        | 机方服                  |       |  |
|                    |                                              | 中国政策の月<br>22 31 25 30 年<br>23 31 25 30 日<br>第 次 系 系 条 章 注<br>第 次 第 次 第 次 章 注<br>第 次 第 次 第 次 章 注<br>第 次 章 注<br>第 章 注<br>第 次 章 注<br>第 章 注<br>第 次 章 注<br>第 次 章 注<br>第 次 章 注<br>第 章 注<br>第 次 章 注<br>第 次 章 注<br>第 次 章 注<br>第 次 章 注<br>第 次 章 注<br>第 次 章 注<br>第 次 章 注<br>第 次 章 注<br>第 次 章 注<br>第 次 章 注<br>第 次 章 注<br>第 次 章 注<br>第 次 章 注<br>第 次 章 注<br>第 次 章 注<br>第 次 章 注<br>第 次 章 注<br>第 次 章 注<br>第 次 章 注<br>第 次 章 注<br>第 次 章 注<br>第 次 章 注<br>第 章 注<br>第 次 章 注<br>第 章 章 注<br>第 章 章 章 章 章 章 章 章 章 章 章 章 章 章 章 章 章 章 章 |                                                                                                    | R 2.10.21 | 入院    | 内)酸化マグネシウム錠250mg「ヨンダ」6錠                     | ×14日分                |       |  |
| 4-7                | 26 27 28 29 30                               |                                                                                                    |                                                                                                    |           | 入院    | 屯)ビコスルファートナトリウム内用液0.75%「日医<br>工」10mL        | ×1回分                 |       |  |
|                    | 令和3年10月<br>日月 火 水 木 金 土<br>01 02             |                                                                                                    | 単点の改変:<br>内袋様にジキックム総定の・wg (10:グ.)<br>をにとったり・ナナリクムの現象の、7<br>分)アンチベーを飲む、65%3% (現象)<br>内袋はマジキングム起きるい。d(12:グ.)<br>をにとったり・ナナリクム用意の、7<br>をにとったり・ナナリクム用意の、7 |           | 入院    | 外)アンテベート軟膏0-05%35g                          | ×1調剤                 |       |  |
|                    |                                              |                                                                                                    |                                                                                                    |           | 入院    | 内)酸化マグネシウム線250mg「ヨンダ」6.0歳                   | ×14日分                |       |  |
|                    | 03 04 05 06 07 08 09<br>10 11 12 13 14 15 16 |                                                                                                    |                                                                                                    |           | 入院    | 屯)ビコスルファートナトリウム内用液0.75%「日医<br>工」10.0mL      | ×1回分                 |       |  |
| 2] OSCI 10         | 17 18 19 20 21 22 23<br>24 25 26 27 28 29 30 |                                                                                                    |                                                                                                    |           |       | 入院                                          | 外)アンテベート軟膏0.05%35.0g | ×128R |  |
| 會 法                |                                              | ₩ 歯周検査                                                                                                    |                                                                                                    | R 2.10.20 | 入院    | 内)酸化マグネシウム錠250mg「ヨンダ」6錠                     | ×4⊟分                 |       |  |
| 3. 4.21            | ₩ 予診                                         | R 3. 4. 9                                                                                                    | 2 建涂值報                                                                                                    | R 2.10.19 | 入院    | 内)酸化マグネシウム線250mg「ヨシダ」6線                     | ×1日分                 |       |  |
| ·遵麻OA+             |                                              | 歯周精密検査20歯~(再)                                                                                                    | (他)(明治日: R 1, 9,21                                                                                                    | R 2.10.18 | 入院    | 内)酸化マグネシウム線250mg「ヨンダ」6線                     | ×1日分                 |       |  |
|                    |                                              |                                                                                                    | 129. 6.22                                                                                                    | R 2.10.17 | 入院    | 内)デカドロン錠4mg2錠                               | ×1日分                 |       |  |
|                    |                                              |                                                                                                    |                                                                                                    |           | 入院    | 内)耐化マグネシウム約250mg「ヨンダ」(統)                    | ×1日分                 |       |  |

スタッフ認証:「する」の設定でご使用の場合、所持資格が歯科医師以外のスタッ フでは薬剤情報・健診情報は表示されません。

### 【薬剤情報】

令和3年9月診療分以降のレセプトから抽出されます。毎月10日までに受け付けたレセプト分は 一括して11日の朝までに登録されます。

#### 【健診情報】

40歳以上の方の健診の情報です。令和2年度分以降の情報が登録されています。健診受診年度の 翌年度11月1日までに登録されます。

## 株式会社モリタ オンライン資格確認 取扱い説明概要

|        | 공동 이슈 사용 보다 |  |
|--------|-------------|--|
| (6)    | 米阮情報        |  |
| $\sim$ |             |  |

| 来院情    | 報          |                |             | 起動 印           | 刷 出力 氵           | R院情報管理 表 | 示 ヘル | ブ 🖣                |                                       |                |     |
|--------|------------|----------------|-------------|----------------|------------------|----------|------|--------------------|---------------------------------------|----------------|-----|
| ▲<br>▼ | (X)<br>閉じる | ▲<br>●<br>患者登銷 | <b>全</b> 患者 | <b>▲</b><br>家族 | <b>↓</b><br>診療 払 |          |      |                    | ● ● ● ● ● ● ● ● ● ● ● ● ● ● ● ● ● ● ● | ■<br>●<br>新規メモ |     |
| 全D r   | ■院長        | ■衛生士           | ■医師         |                |                  |          |      |                    | -                                     |                |     |
| 予約時 🗢  | 来院時刻≎      | 患者Nc◇ 患:       | 者氏名         |                | ふりがな             |          | 年間性  | 月<br>保険証           | 保険                                    | 状況 🛛 🗘         | ;場☆ |
| 9:00   |            | 001018 즟       | 🙆 資格        | 十夫             | しかく              | じゅうお     | 31 月 | . 🞯                | 国保本人                                  |                |     |
| 9:15   |            | 001000 📀       | 👩 資格        | 一郎             | しかく              | いちろう     | 61 月 | , 🞯                | 国保本人                                  |                |     |
| 9:30   |            | 001002 🔿       | 👩 資格        | 次郎             | しかく              | じろう      | 71 月 | , 🍋 (R             | 国保本人                                  |                |     |
| 9:45   |            | 001003 🚫       | 🗊 資格        | 三郎             | しかく              | さぶろう     | 31 月 | , 🞯                | 社保本人                                  |                |     |
| 10:00  |            | 001004 🔿       | 👩 資格        | 四郎             | しかく              | しろう      | 31 月 | , 🥑 (स्ट           | 国保本人                                  |                |     |
| 10:15  |            | 001005 🔇       | 🌀 資格        | 十美             | しかく              | じゆうみ     | 6 玄  | 層                  | 社保家族                                  |                |     |
| 10:30  |            | 001017 🚫       | 👩 資格        | +=1            | しかく              | じゆうに     | 73 男 | , 🍘 🖉              | 国保本人                                  |                |     |
| 10:45  |            | 001020 🚫       | 🙆 資格        | 七郎             | しかく              | しちろう     | 31 男 | , 🍋 🖉              | 国保本人                                  |                |     |
| 11:00  |            | 001022 👩       | 👩 資格        | +=-            | しかく              | じゆうさ。    | 16 玄 | 何回                 | 社保家族                                  |                |     |
| 11:15  |            | 001023 🧕       | 🌀 資格        | 十三」            | しかく              | しかく      | 16 月 | , ( <mark>7</mark> | 社保家族                                  |                |     |

| 来院情   | 報          |                   |                | 起動 印           | 刷 出力          | 来院情報 | 管理 表  | 示 ヘル | ブ ◀              |                                      |             |     |
|-------|------------|-------------------|----------------|----------------|---------------|------|-------|------|------------------|--------------------------------------|-------------|-----|
| * ·   | (X)<br>閉じる | ■■●               | <b>2</b><br>患者 | <b>▲</b><br>家族 | ●】<br>●<br>診療 |      | ままノート |      |                  | ●●●●●●●●●●●●●●●●●●●●●●●●●●●●●●●●●●●● | ●<br>示 新規メモ |     |
| 全D r  | ■院長        | ┣━ 衛生士┃           | 医師             |                |               |      |       |      |                  | _                                    |             |     |
| 予約ほ令  | 来院時刻≎      | 患者№◇患者月           | 紀              |                | ふりが           | l.   |       | 年間性の | 保険証              | 保険                                   | 状況          | ☆場☆ |
| 9:00  |            | 001018 즟 🚳        | 資格             | 十夫             | しかく           | しじゅ  | うお    | 31 男 | $\bigotimes$     | 国保本人                                 |             |     |
| 9:15  |            | 001000 🔿 🚳        | 資格             | 一郎             | しかく           | いち   | 5ろう   | 61 男 | $\odot$          | 国保本人                                 |             |     |
| 9:30  |            | 001002 🔿 👩        | 資格             | 次郎             | しかく           | じろ   | らう    | 71 男 | (君) (君           | 国保本人                                 |             |     |
| 9:45  |            | 001003 🤦 🚳        | 資格             | 三郎             | しかく           | さふ   | ぶろう   | 31 男 | <b>S</b>         | 社保本人                                 |             |     |
| 10:00 |            | 001004 🔿 🚳        | 資格             | 四郎             | しかく           | しろ   | らう    | 31 男 | 🞯 (রু            | 国保本人                                 |             |     |
| 10:15 |            | 001005 <u>0</u> 🚳 | 資格             | 十美             | しかく           | じゆ   | Dうみ   | 6 女  | (FE              | 社保家族                                 |             |     |
| 10:30 |            | 001017 🔵 🚳        | 資格             | +=1            | しかく           | じゆ   | つうに   | 73 男 | (T) (T)          | 国保本人                                 |             |     |
| 10:45 |            | 001020 🤦 🚳        | 資格             | 七郎             | しかく           | しち   | 5ろう   | 31 男 | (F)              | 国保本人                                 |             |     |
| 11:00 |            | 001022 🤮 🚳        | 資格             | +=-            | しかく           | じり   | Dうさ,  | 16 女 | <b>(</b> ))      | 社保家族                                 |             |     |
| 11:15 |            | 001023 🤦 🚳        | 資格             | 十三」            | しかく           | しか   | r< I  | 16 男 | <mark>ج</mark> ې | 社保家族                                 |             |     |

|     | 1                                                        | 確認済み            | $\odot$            | 資格が有効である事を確認済み                                                              |  |  |
|-----|----------------------------------------------------------|-----------------|--------------------|-----------------------------------------------------------------------------|--|--|
|     | 2                                                        | 資格有効            | ۲                  | 主保険の資格が有効である事を<br>る場合、高齢者所得区分に変更<br>が表示されます。)※各種設定<br>を「しない」に設定している場        |  |  |
|     | 3                                                        | 有効期限切れ          | 6                  | 保険証又は公費の有効期限がは                                                              |  |  |
|     | 4                                                        | 定期確認            | (E                 | オンライン資格確認の対象にな<br>患者で定期確認が必要な場合に<br>患者登録で登録済みの内容が調<br>システムに未登録の場合も表示        |  |  |
|     | 5                                                        | マイナンバー<br>利用歴あり | (দুহ               | 一度でもマイナンバーカードを<br>す。                                                        |  |  |
|     | 6                                                        | マイナンバー          | (∕ <mark>/₹</mark> | <b>過去に一度でもマイナンバーカ</b><br>療日当日もマイナンバーカート<br>※右クリックのショートカット<br>直接、患者登録の『資格情報研 |  |  |
|     | 7                                                        | 情報取得済み          | $\odot$            | 診療日当日、薬剤情報/特定健                                                              |  |  |
|     | 8                                                        | (空白)            |                    | 当月既に資格情報確認済み。資                                                              |  |  |
| そしジ | 各種設定の「オンライン資格確認(一括):する」の場います。<br>※当日予約登録した患者は一括確認の対象外です。 |                 |                    |                                                                             |  |  |

# 【顔認証付きカードリーダー:富士通】

∗です。(『保険証確認』画面は表示されません。)

を確認済みですが、公費、限度額認定証等の登録があ しがある場合に表示されます。(『保険証確認』画面 ミ:オンライン資格確認(一括)での保険証確認済み **帚台表示されます。** 

**切れています。最新の資格情報をご確認ください。** 

いっていない公費単独や自衛官診療証などをお持ちの こ表示されます。前回自費で来院されている場合や、 <sup>誤</sup>っている場合、加入者情報がオンライン資格確認等 示されます。最新の資格情報をご確認ください。

利用し、情報を取得した事がある場合に表示されま

<u>」ードを利用し、情報を取得した事がある場合で、診</u> <sup>、</sup>を利用し、情報を取得した場合に表示されます。

メニューより「マイナ資格確認」を選択する事で、 「記』画面が表示されます。

診情報のいずれかを取得済みの場合に表示されます。

資格情報確認の必要はありません。

合、前日までの予約患者を対象に一括確認を行

# ⑦ よくある質問

| No. | 質問                                                                         |                                                                                                    |
|-----|----------------------------------------------------------------------------|----------------------------------------------------------------------------------------------------|
| 1   | 有効期限日欄が空白になる。                                                              | オンライン資格確認では資格が有効な場合は原則空欄となります。<br>※保険者によっては次の証の更新日や75歳到達日前日を入れている場合があり                                              |
| 2   | 氏名・住所に赤字で●が表示される。                                                          | 旧字等について一部変換を行っているものの、変換できないものについては「<br>確認」画面の該当項目のチェックを外して、資格確認結果を反映させてください                                         |
| 3   | 「資格情報がありません」と表示される。                                                        | マイナンバー未登録等により、システムへ資格情報が登録されていない場合や<br>ない資格証類(生活保護医療券や自衛官診療証等)などの場合に表示されます<br>また、「保険証情報入力」画面の入力に誤りがあった場合なども表示されます   |
| 4   | 登録済み内容欄が空白で表示される。                                                          | 新患の場合や、保険が切り替わった場合は比較する情報がないため、空白で表                                                                                 |
| 5   | かな氏名の小文字が大文字になっている。<br>(例:キョウコがキヨウコとなっている。)                                | 「氏名カナ」の小文字が大文字になっている場合については、現在保険者にて低<br>「資格情報確認」画面の該当項目のチェックを外して、資格確認結果を反映さ                                         |
| 6   | 保険証に記載されている資格取得日とオンライン資格<br>確認で取得した資格取得日が異なる。                              | 保険証によってはオンライン資格確認と日付が異なる場合があります。<br>保険証の適用開始年月日は加入日ですが、オンライン資格確認の有効開始年月<br>更新日や再発行日、事業所変更日としている場合があります。             |
| 7   | 顔認証付きカードリーダーでマイナンバーカードを読<br>み取った際に「受付窓口までお越しください。<br>【010:初回登録エラー】」と表示される。 | オンライン資格確認等システムに紐付先の保険情報がない状態で、マイナンバ<br>ポータルサイトからエラーコードが返却された場合に表示されます。保険証で<br>例)・加入者情報未登録(又は重複)<br>・その他のシステムエラー     |
| 8   | マイナンバーカードで資格確認したにもかかわらず、<br>診療入力画面で加算点数が自動算定されない。                          | 診療入力入力前に、薬剤情報又は特定健診情報が登録されている必要がありま<br>合や、患者登録画面で情報を取得し登録していない場合は、加算点数は自動算知                                         |
| 9   | 「システムイメージ作成に失敗しました。」のメッ<br>セージが表示される。                                      | 障害発生時の復旧の為に、資格確認端末のシステムイメージを定期的に作成し<br>PCやネットワーク機器の電源が切断された場合などのに表示されますが、その<br>成を行います。連続して毎日メッセージが表示される場合はモリタサポートセン |

### オンライン資格確認説明動画

# ●操作方法につて動画でも説明 しております。

https://h dontal plaza com/cot/202

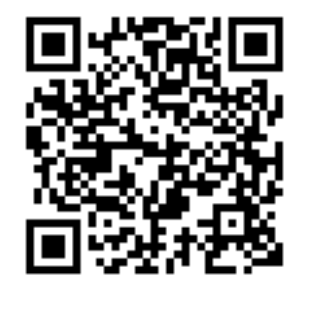

| nups.//b.uentai-       | plaza.com/set/595                                                                                              |
|------------------------|----------------------------------------------------------------------------------------------------|
| Doc.5PROCYON           |                                                                                                    |
| オンライン資格確認<br>Chapter 1 | 2012<br>2012                                                                                                   |
| マイナンバーカ                | - ドをお持ちの場合<br>【新患】                                                                                             |
|                        |                                                                                                    |
| The second second      | The second second second second second second second second second second second second second second second s |

◆ 各種お問い合わせ先 ◆

オンライン資格確認に関するお問い合わせ先:オンライン資格確認・医療情報化支援基金関係(社会保険診療報酬支払基金) 電 話: オンライン資格確認等コールセンター 0800-080-4583 (通話無料)

営業時間:平日8:00~18:00、土曜8:00~16:00 (日曜、祝日及び年末年始 12月 29日~1月 3日は除く)

顔認証付きカードリーダーに関するお問い合わせ先:富士通Japan株式会社

電話:0120-924-524 営業時間:9:00~17:00 (土・日・祝日・年末年始を除く)

資格確認端末、レセプトコンピュータ等に関するお問い合わせ先:株式会社モリタサポートセンター 話: : 0800-555-8020 (無料) ※携帯・PHSはご利用になれません。※IP電話・ひかり電話は繋がらない場合があります。 雷 携帯電話等からの場合:06-7633-1336(有料)

営業時間:月~金曜日:9:00~19:00(祝日、夏季休暇を除く) 土曜日:9:00~17:00(祝日、夏季休暇を除く)

)ます。

●」として表示されます。「資格情報 ر۱,

オンライン資格確認に対応してい

示されます。

修正対応中とのことです。 せてください。

日は年次の保険証の

ーカードの初回登録を行い、マイナ 資格情報を確認してください。

す。薬剤情報や特定健診情報がない場 定されません。

ています。システムイメージ作成時に 場合は翌日に再度システムイメージ作 ンターまでご連絡ください。

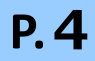